# **Boletim Técnico**

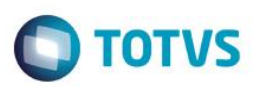

## Informar Número de Movimento nos Contratos de Medição

| Produto               | : | TOTVS Gestão de Estoque, Compras e Faturamento – 12.1.4 |
|-----------------------|---|---------------------------------------------------------|
| Processo              | : | Contrato de Medição                                     |
| Subprocesso           | : | Faturar Medição                                         |
| Data da<br>publicação | : | 29/06/2015                                              |

Tirar a visibilidade dos campos Número de Movimento de Compra e Número de Movimento de Venda, para que o usuário não informe os mesmos no caso de Faturamento de Medição.

#### **Desenvolvimento/Procedimento**

- 1. Acessar o módulo BackOffice >> Gestão de Estoque, Compras e Faturamento >> Contratos >> Manutenção de Contrato
- 2. Marque um contrato que seja de medição e abra o anexo Visualizar Medições do Contrato
- Na tela de medições de contratos, selecione a medição que deseja ser faturada e vá em Processos >> Faturamento Medição
- 4. A tela que se abrirá não terá o campo Número Movimento Inicial.
- 5. Escolha um **Tipo de Movimento** que esteja parametrizado para **Numeração Movimento = Edita.**
- 6. Execute o processo e a tela de Movimento se abrirá para que o usuário informe o Nº do Movimento

### Informações Adicionais

Não se aplica.

### Informações Técnicas

| Tabelas Utilizadas    | Não se aplica                                                                                                    |
|-----------------------|----------------------------------------------------------------------------------------------------|
| Funções Envolvidas    | Backoffice -> Gestão de Estoque, Compras e Faturamento  <br>Contratos -> Manutenção de Contratos [Anexos] -> Visualizar<br>Medições do Contrato -> Faturar Medições |
| Sistemas Operacionais | Todos                                                                                                    |

1